# 執行Cisco IOS系統軟體的Catalyst 3550/3560/3750系列交換器和Catalyst交換器之 間的EtherChannel組態範例

目錄

簡介 必要條件 需求 採用元件 慣例 背景理論 重要附註 設定 網路圖表 組態 埠通道子介面配置 驗證 Catalyst 3550 Catalyst 6500/6000 疑難排解 錯誤停用狀態 「speed nonegotiate」命令不會顯示在運行配置中 相關資訊

## <u>簡介</u>

本文提供如何在Catalyst 3550和執行Cisco IOS®系統軟體的Catalyst 6500/6000之間設定 EtherChannel的<sup>范</sup>例組態。EtherChannel可以稱為快速EtherChannel或Gigabit EtherChannel,這 取決於用來形成EtherChannel的介面或連線埠的速度。

**註**:本檔案中應用到Catalyst 3550交換器的EtherChannel命令也可應用到Catalyst 3750系列交換器 。

## 必要條件

## <u>需求</u>

本文件沒有特定需求。

## <u>採用元件</u>

本文中的資訊係根據以下軟體和硬體版本:

- •執行Cisco IOS軟體版本12.1(14)EA的Catalyst 3550交換器
- 執行Cisco IOS軟體版本12.1(13)E1的Catalyst 6500/6000交換器
- 本文中的資訊是根據特定實驗室環境內的裝置所建立。文中使用到的所有裝置皆從已清除(預設) )的組態來啟動。如果您的網路正在作用,請確保您已瞭解任何指令可能造成的影響。

### <u>慣例</u>

如需文件慣例的詳細資訊,請參閱<u>思科技術提示慣例。</u>

## <u>背景理論</u>

在本文中,Catalyst 3550交換器上的兩個千兆位乙太網路介面(3500上的GigabitEthernet介面是 10/100/1000交涉乙太網路介面)已捆綁到一個包含兩個快速乙太網路介面的快速 EtherChannel,這些介面來自執行Cisco IOS系統軟體的Catalyst 6500/6000交換器,以形成第2層 (L2)EtherChannel。

**注意:**在本檔案中,Fast EtherChannel、Gigabit EtherChannel、連線埠通道和通道群組都引用 EtherChannel。

本檔案中的Catalyst交換器組態適用於執行Cisco IOS系統軟體的任何Catalyst 6500/6000或Catalyst 4500/4000系列交換器。

本檔案只會顯示交換器的組態檔,以及相關範例**show**命令的輸出。有關如何配置EtherChannel的詳 細資訊,請參閱以下文檔:

- 設定EtherChannel(Catalyst 3550交換器)的第2層EtherChannel一節
- 設定EtherChannel(Catalyst 3560交換器)的第3層EtherChannel一節
- 設定EtherChannel(Catalyst 3750交換器)的第2層EtherChannel一節
- <u>設定第3層和第2層EtherChannel</u>(執行Cisco IOS系統軟體的Catalyst 6500/6000)
- *瞭解和設定*EtherChannel<u>中的設定</u>第2層EtherChannel(執行Cisco IOS系統軟體的Catalyst 4500/4000)

## <u>重要附註</u>

您可以使用適當的命令手動配置EtherChannel。您也可以使用連線埠彙總通訊協定(PAgP)自動設定 EtherChannel,讓交換器與另一端交涉通道。有關PAgP的詳細資訊,請參閱以下文檔:

- *瞭解配置EtherChannel(*Catalyst 3550交換機)的埠聚合協定部分
- 瞭解配置EtherChannel(Catalyst 3560交換機)的埠聚合協定部分
- 配置EtherChannel(Catalyst 3750交換器)的埠聚合協定部分
- *瞭解設定EtherChannel(執行*Cisco IOS系統軟體的Catalyst 6500/6000)的連線埠彙總通訊協定 一節
- *瞭解和設定EtherChannel*(執行Cisco IOS系統軟體的Catalyst 4500/4000)中的「瞭解連線埠彙 總通訊協定」一節

本文檔中的配置是使用desirable模式實現的。如果計畫手動配置EtherChannel,請使用提供的步驟

建立埠通道。這可避免在設定過程中發生跨距樹狀目錄通訊協定(STP)問題。如果一端設定為通道 ,另一端設定為通道,則STP可以關閉某些連線埠,且連線埠狀態為錯誤停用[errdisable]。

執行以下步驟以建立埠通道:

- 1. 將埠通道中要使用的介面保留為管理性關閉。
- 2. 在Catalyst 6500/6000交換器上建立連線埠通道(通道組)。請確保將通道模式設定為on,例 如channel-group 1 mode on。
- 3. 在Catalyst 3550、3560或3750交換器上建立連線埠通道。請確保將通道模式設定為on。
- 4. 使用no shut 指令重新啟用先前在Catalyst 6500/6000交換器上停用的介面。

## <u>設定</u>

本節提供用於設定本文件中所述功能的資訊。

**注意:**要查詢有關本文檔中使用的命令的其他資訊,請使用<u>命令查詢工具</u> (僅限<u>註冊</u>客戶)。

## <u>網路圖表</u>

本檔案會使用下圖所示的網路設定:

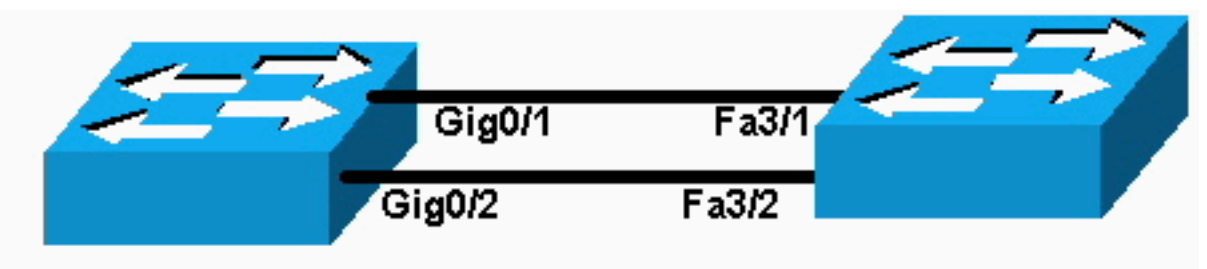

## Catalyst 3550

## Catalyst 6000

**注意:**Catalyst 3550上的千兆乙太網介面是10/100/1000 Mbps協商乙太網介面。Catalyst 3550上的 Gigabit連線埠也可以連線到Catalyst 6500/6000上的FastEthernet(100 Mbps)連線埠。

**注意:**Catalyst 3750系列交換器支援跨堆疊EtherChannel,這允許來自不同堆疊交換器的介面成為同一EtherChannel群組的成員。如需堆疊交換器環境中乙太通道的詳細資訊,請參閱<u>設定</u> <u>EtherChannel</u>檔案中有關Catalyst 3750系列交換器的*乙太通道和交換器堆疊*一節。

## <u> 組態</u>

本檔案會使用以下設定:

- Catalyst 3550
- Catalyst 6500/6000

### Catalyst 3550

```
Building configuration...
Current configuration : 1610 bytes
!
version 12.1
```

no service pad service timestamps debug uptime service timestamps log uptime no service password-encryption 1 hostname Cat3550 ! enable password ww 1 ip subnet-zero no ip finger 1 !!--- A logical port-channel interface is automatically created !--- when ports are grouped into a channel group. interface Port-channel 1 !--- In this example, the L2 EtherChannel is configured. !--- A Layer 3 (L3) EtherChannel can also be configured on the Catalyst 3550 switches. !--- For more information, refer to the document Configuring EtherChannel. switchport mode access no ip address snmp trap link-status! !--- Note: The Gigabit Ethernet interface on the Catalyst 3550 is a !--- 10/100/1000 Mbps negotiated Ethernet interface. The Gigabit port on the Catalyst 3550 is !--- connected to a FastEthernet (100 Mbps) port on the Catalyst 6500/6000. !--- The port is a member of channel group 1. interface GigabitEthernet0/1 switchport mode access no ip address snmp trap link-status channel-group 1 mode desirable !--- The port is a member of channel group 1. interface GigabitEthernet0/2 switchport mode access no ip address snmp trap link-status channel-group 1 mode desirable 1 interface GigabitEthernet0/3 switchport mode access no ip address snmp trap link-status 1 !--- Output suppressed. interface GigabitEthernet0/12 switchport mode access no ip address snmp trap linkstatus !--- Interface VLAN1 is required for management purposes. interface Vlan1 ip address 10.1.1.1 255.255.255.0 ! ip classless ip http server ! ! line con 0 transport input none line vty 5 15 ! end Catalyst 6500/6000 Building configuration... Current configuration : 5869 bytes version 12.1 service timestamps debug uptime service timestamps log uptime

```
no service password-encryption
hostname cat6500
boot buffersize 126968
boot bootldr bootflash:c6msfc-boot-mz.121-4.E1
enable password ww
 !
redundancy
 main-cpu
  auto-sync standard
 ip subnet-zero
 1
no ip finger
 I
 1
!--- A logical port-channel interface is automatically
created !--- when ports are grouped into a channel
group. interface Port-channel 1 no ip address switchport
switchport mode access ! interface GigabitEthernet1/1 no
ip address shutdown ! interface GigabitEthernet1/2 no ip
address shutdown ! !--- Note: The Gigabit Ethernet
interface on the Catalyst 3550 is a !--- 10/100/1000
Mbps negotiated Ethernet interface. The Gigabit port on
the Catalyst 3550 is !--- connected to a FastEthernet
(100 Mbps) port on the Catalyst 6500/6000.
interface FastEthernet3/1
 no ip address
!--- In this example, the L2 EtherChannel is configured.
!--- An L3 EtherChannel can also be configured on the
Catalyst 6500/6000 running !--- Cisco IOS System
Software. For more details, refer to the document !---
Configuring EtherChannel. !--- On a Catalyst 6500/6000,
you must issue the switchport !--- command once, without
any keywords, in order to configure the interface as an
L2 port. !--- By default, all the ports are router ports
(L3 ports). !--- On a Catalyst 4500/4000 switch, all
ports are L2 ports by default; !--- no additional
command is required.
switchport
!--- This command puts the interface in VLAN1, by
default. switchport mode access
!--- The port is a member of channel group 1. channel-
group 1 mode desirable
1
interface FastEthernet3/2
 no ip address
!--- On a Catalyst 6500/6000, you must issue the
switchport !--- command once, without any keywords, in
order to configure the interface as an L2 port. !--- By
default, all the ports are router ports (L3 ports). !---
On a Catalyst 4500/4000 switch, all ports are L2 ports
by default; !--- no additional command is required.
 switchport
!--- This command puts the interface in VLAN1, by
default. switchport mode access
```

```
!--- The port is a member of channel group 1. channel-
group 1 mode desirable
 !
 interface FastEthernet3/3
 no ip address
switchport
 switchport mode access
 !
 !--- Output suppressed. ! interface FastEthernet3/48 no
ip address switchport switchport mode access ! !---
Interface VLAN1 is required for management purposes.
interface Vlan1 ip address 10.1.1.2 255.255.255.0 ! ip
classless no ip http server ! ! ! line con 0 transport
input none line vty 0 4 ! end
```

**注意:**此<u>組態范</u>例顯示具有存取連結的EtherChannel組態。同樣的配置適用於EtherChannel中繼鏈路。發出<u>switchport mode trunk</u> 命令,或允許交換器使用**dynamic desirable**模式協商模式。有關如 何配置中繼的詳細資訊,請參閱<u>配置VLAN</u>文檔的*配置VLAN中繼*部分。

## <u>埠通道子介面配置</u>

執行Cisco IOS軟體版本12.2(25)的Catalyst 3560交換器中使用子介面設定連線埠通道的另一個範例。

| Catalyst 3560                      |  |  |  |  |  |  |
|------------------------------------|--|--|--|--|--|--|
|                                    |  |  |  |  |  |  |
| Building configuration             |  |  |  |  |  |  |
|                                    |  |  |  |  |  |  |
| Current configuration : 2480 bytes |  |  |  |  |  |  |
| ·<br>version 12.2                  |  |  |  |  |  |  |
|                                    |  |  |  |  |  |  |
| interface Port-channel5            |  |  |  |  |  |  |
| no switchport                      |  |  |  |  |  |  |
| no ip address                      |  |  |  |  |  |  |
| !                                  |  |  |  |  |  |  |
| interface Port-channel5.690        |  |  |  |  |  |  |
| !                                  |  |  |  |  |  |  |
| nterlace Port-Channello            |  |  |  |  |  |  |
| no ip address                      |  |  |  |  |  |  |
| !                                  |  |  |  |  |  |  |
| interface Port-channel10.1         |  |  |  |  |  |  |
| !                                  |  |  |  |  |  |  |
| interface Port-channel10.690       |  |  |  |  |  |  |
| !                                  |  |  |  |  |  |  |
| interface Port-channel11           |  |  |  |  |  |  |
| no switchport                      |  |  |  |  |  |  |
| no ip address                      |  |  |  |  |  |  |

## <u>驗證</u>

<u>Output Interpreter Tool</u> (僅供<u>註冊</u>客戶使用)支援某些**show**命令,這允許您檢視<u>show</u>命令輸出的分 析。

若要驗證執行Cisco IOS系統軟體的Catalyst 6500/6000和Catalyst 3500交換器中的連線埠通道,請

發出以下命令:

- show interfaces port-channel channel-group-number
- show etherchannel channel-group-number summary

若要檢查執行Cisco IOS系統軟體的Catalyst 6500/6000和Catalyst 3500交換器中的STP狀態,請發 出以下命令:

show spanning-tree vlan vlan-number detail

### Catalyst 3550

Cat3550#show interface port-channel 1 Port-channell is up, line protocol is up Hardware is EtherChannel, address is 0002.4b28.db02 (bia 0002.4b28.db02) MTU 1500 bytes, BW 200000 Kbit, DLY 1000 usec, reliability 255/255, txload 1/255, rxload 1/255 Encapsulation ARPA, loopback not set Keepalive set (10 sec) Full-duplex, 100Mb/s input flow-control is off, output flow-control is off Members in this channel: Gi0/1 Gi0/2 ARP type: ARPA, ARP Timeout 04:00:00 Last input 00:03:27, output 00:00:00, output hang never Last clearing of "show interface" counters never Queueing strategy: fifo Output queue 0/40, 0 drops; input queue 0/75, 0 drops 5 minute input rate 0 bits/sec, 0 packets/sec 5 minute output rate 0 bits/sec, 0 packets/sec 26 packets input, 5344 bytes, 0 no buffer Received 17 broadcasts, 0 runts, 0 giants, 0 throttles 0 input errors, 0 CRC, 0 frame, 0 overrun, 0 ignored 0 input packets with dribble condition detected 59 packets output, 5050 bytes, 0 underruns 0 output errors, 0 collisions, 2 interface resets 0 babbles, 0 late collision, 0 deferred 0 lost carrier, 0 no carrier 0 output buffer failures, 0 output buffers swapped out

#### Cat3550#show spanning-tree vlan 1 detail

VLAN1 is executing the ieee compatible Spanning Tree protocol Bridge Identifier has priority 32768, address 0002.4b28.db01 Configured hello time 2, max age 20, forward delay 15 We are the root of the spanning tree Topology change flag not set, detected flag not set Number of topology changes 1 last change occurred 00:00:38 ago from Port-channel1 Times: hold 1, topology change 35, notification 2 hello 2, max age 20, forward delay 15 Timers: hello 0, topology change 0, notification 0, aging 0

#### Port 65 (Port-channel1) of VLAN1 is forwarding

Port path cost 12, Port priority 128, Port Identifier 128.65. Designated root has priority 32768, address 0002.4b28.db01 Designated bridge has priority 32768, address 0002.4b28.db01 Designated port id is 128.65, designated path cost 0 Timers: message age 0, forward delay 0, hold 0 Number of transitions to forwarding state: 1 BPDU: sent 34, received 0

### Cat3550# show etherchannel 1 summary Flags: D - down P - in port-channel I - stand-alone s - suspended R - Layer3 S - Layer2 U - port-channel in use Group Port-channel Ports

1 Po1(SU) Gi0/1(P) Gi0/2(P)

#### Cat3550# ping 10.1.1.2

Type escape sequence to abort. Sending 5, 100-byte ICMP Echos to 10.1.1.2, timeout is 2 seconds: !!!!! Success rate is 100 percent (5/5), round-trip min/avg/max = 1/1/4 ms

#### Catalyst 6500/6000

Cat6500# show interface port-channel 1 Port-channell is up, line protocol is up Hardware is EtherChannel, address is 0002.7ef1.36e1 (bia 0002.7ef1.36e1) MTU 1500 bytes, BW 200000 Kbit, DLY 100 usec, reliability 255/255, txload 1/255, rxload 1/255 Encapsulation ARPA, loopback not set Full-duplex, 100Mb/s Members in this channel: Fa3/1 Fa3/2 ARP type: ARPA, ARP Timeout 04:00:00 Last input never, output never, output hang never Last clearing of "show interface" counters never Queueing strategy: fifo Output queue 0/40, 0 drops; input queue 0/2000, 0 drops 5 minute input rate 1000 bits/sec, 1 packets/sec 5 minute output rate 0 bits/sec, 0 packets/sec 407 packets input, 34994 bytes, 0 no buffer Received 311 broadcasts, 0 runts, 0 giants, 0 throttles 0 input errors, 0 CRC, 0 frame, 0 overrun, 0 ignored 0 input packets with dribble condition detected 93 packets output, 16598 bytes, 0 underruns 0 output errors, 0 collisions, 0 interface resets 0 babbles, 0 late collision, 0 deferred 0 lost carrier, 0 no carrier 0 output buffer failures, 0 output buffers swapped out

#### Cat6500# show spanning-tree vlan 1 detail

VLAN1 is executing the ieee compatible Spanning Tree protocol Bridge Identifier has priority 32768, address 00d0.024f.6001 Configured hello time 2, max age 20, forward delay 15 Current root has priority 32768, address 0002.4b28.db01 Root port is 833 (Port-channel1), cost of root path is 12 Topology change flag not set, detected flag not set Number of topology changes 0 last change occurred 00:02:13 ago Times: hold 1, topology change 35, notification 2 hello 2, max age 20, forward delay 15 Timers: hello 0, topology change 0, notification 0, aging 300

#### Port 833 (Port-channel1) of VLAN1 is forwarding

Port path cost 12, Port priority 128, Port Identifier 131.65. Designated root has priority 32768, address 0002.4b28.db01 Designated bridge has priority 32768, address 0002.4b28.db01 Designated port id is 128.65, designated path cost 0 Timers: message age 1, forward delay 0, hold 0 Number of transitions to forwarding state: 1 BPDU: sent 0, received 66

#### 

Cat6500# **ping 10.1.1.1** 

Type escape sequence to abort. Sending 5, 100-byte ICMP Echos to 10.1.1.1, timeout is 2 seconds: !!!!! Success rate is 100 percent (5/5), round-trip min/avg/max = 1/1/4 ms

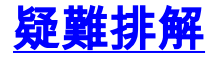

### <u>錯誤停用狀態</u>

EtherChannel設定期間的一個常見問題是介面會進入模式。當一台交換器中的EtherChannel切換到 開啟模式,而另一台交換器沒有立即設定時,可以看到這種情況。如果保持此狀態約一分鐘,則啟 用EtherChannel之交換器上的STP會認為有回圈。這會導致通道化的連線埠進入err-disable狀態。 有關如何確定EtherChannel介面是否處於錯誤停用狀態的詳細資訊,請範例:

%SPANTREE-2-CHNL\_MISCFG: Detected loop due to etherchannel misconfiguration of Gi0/9
%PM-4-ERR\_DISABLE: channel-misconfig error detected on Po10, putting Gi0/9 in err-disable state
%PM-4-ERR\_DISABLE: channel-misconfig error detected on Po10, putting Gi0/10 in err-disable state

| Switch1#                                                                      | show etherchannel s                          | ummary       |          |        |       |                   |  |
|-------------------------------------------------------------------------------|----------------------------------------------|--------------|----------|--------|-------|-------------------|--|
| Flags: D - down P - in port-channel                                           |                                              |              |          |        |       |                   |  |
|                                                                               | I - stand-alone s - suspended                |              |          |        |       |                   |  |
|                                                                               | H - Hot-standby (LACP only)                  |              |          |        |       |                   |  |
|                                                                               | R - Layer3 S - Layer2                        |              |          |        |       |                   |  |
|                                                                               | u - unsuitable for bundling                  |              |          |        |       |                   |  |
|                                                                               | U - in use f - failed to allocate aggregator |              |          |        |       |                   |  |
|                                                                               | d - default port                             |              |          |        |       |                   |  |
| Number                                                                        | f channel ground in                          | 1 Jugo 1     |          |        |       |                   |  |
| Number o                                                                      | f aggregators.                               | 1 use: 1     |          |        |       |                   |  |
| Nulliber 0                                                                    | I aggregators:                               | T            |          |        |       |                   |  |
| Group P                                                                       | ort-channel Protoc                           | ol Ports     |          |        |       |                   |  |
| 10 P                                                                          | o10(SD) -                                    | Gi0/9(D)     | Gi0/10(1 | D)     |       |                   |  |
| Switch1# <b>show interfaces</b> GigabitEthernet 0/9 <b>status</b>             |                                              |              |          |        |       |                   |  |
| Port                                                                          | Name                                         | Status       | Vlan     | Duplex | Speed | Туре              |  |
| Gi0/9                                                                         |                                              | err-disabled | 1        | auto   | auto  | 10/100/1000BaseTX |  |
| Switch1#show interfaces GigabitEthernet 0/10 status                           |                                              |              |          |        |       |                   |  |
| Port                                                                          | Name                                         | Status       | Vlan     | Duplex | Speed | Туре              |  |
| Gi0/10                                                                        |                                              | err-disabled | 1        | auto   | auto  | 10/100/1000BaseTX |  |
| 錯誤訊息指出EtherChannel遇到了跨距樹狀目錄回圈。為了解決問題,請在連線的兩端將通道模式<br>設定為desirable,然後重新啟用這些介面: |                                              |              |          |        |       |                   |  |

Switch1#configure terminal
Enter configuration commands, one per line. End with CNTL/Z.
Switch1(config)#interface gi0/9
Switch1(config-if)#channel-group 10 mode desirable

這會導致兩端都同意進行通道時,才會形成通道。如果它們不同意進行通道化,則它們會繼續以一 般連線埠運作。

在連線兩端的通道模式設定為desirable後,在相關聯的介面上發出shutdown和no shutdown命令 ,透過手動重新啟用連線埠:

Switch1(config-if)#**shutdown** Switch1(config-if)#**no shutdown** 

## 「speed nonegotiate」命令不會顯示在運行配置中

在連線埠通道上設定的<u>speed nonegotiate</u>命令不會一律顯示在執行組態中。發生這種情況是因為連 線埠通道介面上的非交涉取決於捆綁連線埠上的非交涉。當連線埠通道處於使用中狀態時,系統根 據個別通道連線埠組態插入此連線埠。

## 相關資訊

- 在Catalyst交換機上實施EtherChannel的系統要求
- 示例配置:執行CatOS和Cisco IOS系統軟體的Catalyst交換器之間的EtherChannel
- 交換器產品支援
- LAN 交換技術支援
- 技術支援與文件 Cisco Systems